## PDR Cloning User Manual

June 12, 2015

Created by: Alex Ma

With Consultation from:

Dr. Stephen Gaimari

What is the PDR Cloning page?

This PDR Cloning page will allow the PDR user to duplicate a previously entered PDR and assigned a new PDR number to it. The cloning function helps to eliminate the repetitive entry for the same information on the first and second page on the PDR entry form when you need to create multiple PDR to submit your samples.

What happens when you clone a previous PDR?

It will get assigned a new [PDR\_NUMBER] and a new [PDR\_CREATED\_DATE]. The rest of the data remains the same on page 1.

| FO C                              |                                       |                       | CDFA<br>Plant Health & Pest Prevention Services    |
|-----------------------------------|---------------------------------------|-----------------------|----------------------------------------------------|
| PHPPS   MAIN MENU  <br>Out   Help | ADVANCED SEARCH   SUBSCRIBE   UTILITY | QBE   PEIM   Log      | MA, ALEX@CDFA                                      |
| PDR Parame                        | ters                                  |                       | PARAMETER PAGE   DETAIL PAGE<br>SAMPLE & HOST PAGE |
| SAVE & CONTINUE                   |                                       |                       |                                                    |
| PDR number                        | TEST20140611                          | New PDR #             |                                                    |
| Date collected                    | 10/21/2014 eg: 09/01/2001 or 9/1/01   |                       |                                                    |
| Time collected                    |                                       | w Date                |                                                    |
| For Jah                           | 10.08 minitary time, eg. 14.10        |                       |                                                    |
| FOLIAD                            | ☑ Botany                              |                       |                                                    |
|                                   | C Entomology                          |                       |                                                    |
|                                   | Nematology                            |                       |                                                    |
|                                   | Seed                                  |                       |                                                    |
| NOR/008/008a                      |                                       |                       |                                                    |
| number                            |                                       |                       |                                                    |
| PDR configuration                 | One Host, Many Samples V              |                       |                                                    |
| Rush                              |                                       |                       |                                                    |
| Location                          | Sacramento (SA)                       |                       |                                                    |
| Activity                          | Quarantine - Other (07)               |                       |                                                    |
| Situation                         | Trailer (02)                          | ✓                     |                                                    |
| Program                           | CNTY - county 🗸                       |                       |                                                    |
| SAVE & CONTINUE                   |                                       |                       |                                                    |
|                                   | PHPPS   MAIN                          | MENU   LOG OUT   HELP |                                                    |

All data in the fields on page 2 will remain the same; such as information regarding shipper, receiver, and owner are the same. Well, everything in this page will be duplicated from an existing PDR to the new PDR.

PHPPS | MAIN MENU | ADVANCED SEARCH | SUBSCRIBE | UTILITY | QBE | PEIM | LOG OUT | HELP

## **PDR Detail**

|                          | STATE OF CALIFORNIA<br>DEPARTMENT OF FOOD AND AGRICULTURE<br>PLANT HEALTH AND |                   |                | PDR NUMBER<br>TEST20140611<br>Lab @ ento @ plant path @ nema |              |                  |             | Date co<br>10/21<br>Time C | ollected<br>/2014 |            |           |           |
|--------------------------|-------------------------------------------------------------------------------|-------------------|----------------|--------------------------------------------------------------|--------------|------------------|-------------|----------------------------|-------------------|------------|-----------|-----------|
| California<br>California | PEST PREVEN                                                                   | TION SERVICES     |                |                                                              |              | ✓ SEED           | ✓ во        | TANY                       | VERT              |            | 16:08     |           |
|                          | PEST AND DA                                                                   | MAGE RECORD       |                |                                                              | -            | NOR Numbe        | er:         |                            |                   |            |           | RUSH      |
| Location                 |                                                                               |                   | 1              |                                                              | Collecto     | Number of s      | sample      | 5:0                        |                   |            |           | ]         |
| SA                       | Owner/receiver                                                                | LOCATE            | J              |                                                              | Alex         | и                |             |                            |                   |            |           |           |
| Activity                 | Pinocule                                                                      |                   |                |                                                              | Affil. F     | SCE              | JOD         | escribe                    | e Other           |            |           |           |
| 07                       | Address/physical                                                              | description       |                |                                                              |              |                  | - 🔽 🖸       | ther                       |                   |            |           |           |
| Situation                | 1220 N Street                                                                 | Chattan           |                | The sector                                                   | Quarant      | tine shipper,    | /broker     | LOC                        | ATE MAP           |            |           |           |
| 02                       | Sacramento                                                                    | California        | ~              | 95814                                                        | Name         |                  |             |                            |                   |            |           |           |
| Section 3                | County                                                                        | L                 |                |                                                              | Address      |                  |             |                            |                   |            |           |           |
| The second in            | Sacramento V                                                                  | ]                 |                |                                                              | 1220 N       | street           |             |                            |                   |            |           |           |
| 3 N V                    | Geocode (get Lat/                                                             | Long)             |                |                                                              | City         |                  |             | 7                          |                   |            | Zip code  |           |
|                          | Phone<br>(916) 403-6613                                                       | Fax               |                | Latitude                                                     | Sacrame      | ento             |             |                            |                   |            | 95814     |           |
| Range                    | E-mail                                                                        |                   |                | Longitude                                                    | Californi    | ountry<br>ia     | V Un        | ited Sta                   | ites              |            | ~         |           |
|                          | alex.ma@cdfa.ca.g                                                             | ov                |                |                                                              | Geoco        | de (get Lat/Lo   | ong)        |                            |                   |            |           |           |
| Base and                 | Cross street                                                                  |                   |                |                                                              | Phone        |                  |             | Fax                        |                   |            | Latitude  | _         |
|                          | 12 street                                                                     |                   |                |                                                              | (916) 40     | 3-6613           |             |                            |                   |            |           |           |
| Quarantine destinati     | ion                                                                           |                   |                |                                                              | E-mail       | Ocdfa ca co      |             |                            |                   |            | Longitude |           |
| Oucraniento              | (hans hash see (a)                                                            |                   |                |                                                              |              | 20010.00.go1     |             |                            | Carrier           |            | ()        |           |
| Quarantine origin (w     | mere nosc grown)                                                              |                   |                |                                                              |              |                  | 1           |                            | Business          | nu/an/man  | ume)      | Flight    |
| City                     | County                                                                        | State/Country     |                |                                                              |              |                  | Zip         |                            | name              |            |           | number    |
| Sacramento               | Sacramento                                                                    | California        | United \$      | States                                                       |              | ~                | 95814       | 4                          | Capitol Garder    | <u> </u>   |           | 777       |
| Shinment size / unit     | -                                                                             | Program           |                |                                                              |              |                  |             |                            | License           | License    |           | Tail/ship |
| 6 / bags                 | ~                                                                             | CNTY - county     |                |                                                              | $\sim$       |                  |             |                            | CA987654          | California | <b>~</b>  | CA466321  |
| Submitter remarks        |                                                                               |                   |                | General or Plant F                                           | Pathology    | <i>,</i>         |             |                            |                   |            |           |           |
| Tester doing test        | ing after                                                                     |                   |                | Number of                                                    | ✓ invol      | ved:             |             |                            |                   |            |           |           |
|                          |                                                                               |                   |                | ✓ of pla                                                     | ints affec   | ted:             |             |                            |                   |            |           |           |
|                          |                                                                               |                   |                | Plant distribution:                                          |              | ~                |             |                            |                   |            |           |           |
|                          |                                                                               |                   |                | Plant parts affecte                                          | ed<br>Tenne  | Π.               |             |                            |                   |            |           |           |
|                          | ~                                                                             |                   |                |                                                              | Epuit or put | vms ⊔ua<br>∝ ∏ee | ives, uppe  | r surrace                  |                   |            |           |           |
| Suspect/Status           |                                                                               |                   |                | Branches, large                                              | Growing tip  |                  | otlets      | Trun                       | ik.               |            |           |           |
| Oriental Fruit Fly       | ✓ Sterile ✓                                                                   |                   |                | Branches, terminal                                           | Roots, large | e 🗆 se           | eds         | Птире                      | 575               |            |           |           |
| Suspect Other            |                                                                               |                   |                | Buds                                                         | Leaves, low  | er suntace       |             |                            |                   |            |           |           |
| unknown                  |                                                                               |                   |                | Plant symptoms                                               |              | <u>→</u>         |             |                            |                   |            |           |           |
| Send report to           | CATE                                                                          |                   |                | Die back                                                     | _ Gumming    | Coloration       | roinal burr |                            | ting              |            |           |           |
| Name: PDEP Sad           | pramento HQ                                                                   |                   |                | Fruit rot                                                    | Leaf fall    |                  | ot rot      |                            | den collapse      |            |           |           |
| Contact Method (sel      | ect preferred)                                                                |                   |                | Fruit spot                                                   | Leaf mottlin | ng 🗌 Ro          | ugh bark    | - with                     | ing               |            |           |           |
| O Phone:                 |                                                                               |                   |                | Galls                                                        | Leaf spot    |                  | ot hole     | Yello                      | wing              |            |           |           |
| O Fax: (916) 654-        | 0555                                                                          |                   |                |                                                              |              |                  |             |                            |                   |            |           |           |
| E-mail: kevin.hoffr      | man@cdfa.ca.ç                                                                 |                   |                |                                                              |              |                  |             |                            |                   |            |           |           |
| Entomology               |                                                                               |                   |                | ,                                                            |              |                  |             |                            |                   |            |           |           |
| Trap number              | G                                                                             | rid number Last s | service dat    | te                                                           |              | Latitude         |             |                            |                   |            |           |           |
| Trap type                | ~                                                                             | Trap              | density<br>per | ~                                                            |              | Longitude        |             |                            |                   |            |           |           |
| PDR NUMBER               |                                                                               |                   |                |                                                              |              | Survey me        | thod        |                            |                   |            |           |           |

SAVE & CONTINUE I cannot use the Map to verify entity locations, or wish to bypass the Lat/Long requirement.

However, user will still have to enter all necessary data for the PDR Sample and Hosts. None of the data for this page will be carried over from the cloning.

**Important Note:** You must go through each of the PDR that you have cloned and enter in their respective samples and hosts. Otherwise the lap cannot log their result finding and determination if no sample or host is available.

|                                                              | Plant Health &                                     | CDFA<br>Pest Prevention Services     |
|--------------------------------------------------------------|----------------------------------------------------|--------------------------------------|
| PHPPS   MAIN MENU   ADVANCED SEARCH<br>PEIM   LOG OUT   HELP | A   SUBSCRIBE   UTILITY   QBE                      | MA, ALEX@CDFA                        |
| PDR Sample and Hos                                           | ts PARAMETER PA                                    | GE   DETAIL PAGE<br>APLE & HOST PAGE |
| CONTINUE) ADD NEW PDR                                        | )                                                  | _                                    |
| PDR Number: TEST201406                                       | 11 PDR Configuration: Many Samples and One<br>Host |                                      |
| Samples ADD SAMPLE                                           | )                                                  | I                                    |
| Hosts ADD HOST                                               |                                                    | I                                    |
| Digital ID's                                                 |                                                    | 1                                    |
| Comments                                                     | vse                                                |                                      |
|                                                              | Ô                                                  |                                      |
| Upload                                                       |                                                    |                                      |
|                                                              |                                                    |                                      |
| Current Images:                                              |                                                    | -                                    |
|                                                              |                                                    |                                      |
| Sample Slips                                                 |                                                    | I                                    |
| Sample Slips are available fo                                | or the following labs:                             |                                      |
| Botany                                                       | PRINT SAMPLE SLIP                                  |                                      |
| Entomology                                                   | PRINT SAMPLE SLIP                                  |                                      |
| Plant Pathology                                              | PRINT SAMPLE SLIP                                  |                                      |
| Seed                                                         | PRINT SAMPLE SLIP                                  |                                      |
| CONTINUE ADD NEW PDR                                         |                                                    | -                                    |
|                                                              | PHPPS   MAIN MENU   LOG OUT   HELP                 |                                      |
|                                                              |                                                    |                                      |

Where is the Cloning webpage located?

| N Page Indexes | Border Station User Admin        | Log Off                                                                                                    | CDFA           |
|----------------|----------------------------------|----------------------------------------------------------------------------------------------------|----------------|
|                | User ID<br>Password<br>Login     | This is not a public website.<br>Only authorized person is all<br>Contact:<br>Alex Ma<br>Email: alex.ma@cdfa.ca.gov | low to access. |
|                | Copyright © 2015 <u>Californ</u> | ia Department of Food & Agriculture                                                                                 |                |

Open this Link: https://pdrdev.cdfa.ca.gov/phppsreports/Login.aspx

\*\*\* Login with your PHPPS account

| 🖏 Page Indexes 🛛 🗲 Border Station User Ad | dmin Log Off | CDFA |
|-------------------------------------------|--------------|------|
| Click Page                                | Indexes      |      |

| Nage Indexes | Border Station User Admin               | Log Off                          | CDFA |
|--------------|-----------------------------------------|----------------------------------|------|
| Page Inde    | X                                       |                                  |      |
| PDR          | ana ana ana ana ana ana ana ana ana ana |                                  |      |
| PDR Clon     |                                         |                                  |      |
| NOR          |                                         |                                  |      |
|              | ž                                       | cdfa                             |      |
|              | Copyright © 2015 <u>California</u>      | Department of Food & Agriculture |      |

\*\*\* If a user does not have access to the cloning page, contact <u>PDAS@CDFA.CA.GOV</u> for access.

| NPDR Cloning    | Border Station User Admin                  | Log Off                              | CDFA |  |
|-----------------|--------------------------------------------|--------------------------------------|------|--|
| You Do Not Have | Authorized Access to This Page Yet. Please | Contact: PDAS@CDFA.CA.GOV            |      |  |
|                 | Copyright © 2015 <u>Califor</u>            | tia Department of Food & Agriculture |      |  |

| 🏷 Page Indexes 🛛 🥕 Border Station User Admin | Log Off                          | CDFA |
|----------------------------------------------|----------------------------------|------|
| Enter PDR to Clone:                          |                                  |      |
| Verify PDR                                   |                                  |      |
| Copyright © 2015 <u>California</u>           | Department of Food & Agriculture |      |

User provides an existing PDR number to be cloned.

User supplies a unique new PDR number that has never been used before.

Enter both the existing and new PDR in the corresponding box and then click on the "Verify PDR" button.

Your PDR numbers are verified against the PDR database first before it will allow you to clone. It will first check to make sure that the PDR you want to clone exists in the PDR database and the new PDR does NOT already existed in the database.

| Nage Indexes       | Border Station User Admin | Log Off                           |                                                              | CDFA        |
|--------------------|---------------------------|-----------------------------------|--------------------------------------------------------------|-------------|
|                    |                           |                                   |                                                              |             |
| Enter PDR to Clone | E TEST20140611            |                                   |                                                              |             |
| PDR_CREAT          | ED_DATEPDR_CREATED_BY     | USER COLLECTOR_NA                 | ME COLLECTED_DATE COLLECTOR_RE                               | MARKS       |
| 6/10/2015 3:24     | 4:07 PM alex.ma           | Alex                              | 10/21/2014 12:00:00 Tester doing testing a<br>AM and publish | after build |
| Enter New PDR Nu   | Imber: TEST20140612       |                                   |                                                              |             |
| Venty PDR          | Clone                     |                                   |                                                              |             |
|                    |                           | -(cdfa                            |                                                              |             |
|                    | Сору                      | right © 2015 California Departmen | t of Food & Agriculture                                      |             |

Once you have 2 valid PDR number, the clone button will appear next to the "Verify PDR" for you to clone your PDR.

| Page Indexes        | 🗲 Border S      | tation User Admin             | Log Off                 |                                   | CDI                                             |
|---------------------|-----------------|-------------------------------|-------------------------|-----------------------------------|-------------------------------------------------|
|                     |                 |                               |                         |                                   |                                                 |
| Enter PDR to Clon   | TEST201         | 40611                         |                         |                                   |                                                 |
|                     |                 | PDR CREATED BY                | ISER COLLECT            |                                   | COLLECTOR REMARKS                               |
| 6/10/2015 3:2       | 4:07 PM         | alex.ma                       | Alex                    | 10/21/2014 12:00:00<br>AM         | Tester doing testing after build<br>and publish |
| Fatar New DDD N     | underer .       |                               |                         |                                   |                                                 |
| DDB Closed Super    | umber:          | D45 5-49-00 DM                |                         |                                   |                                                 |
| PDR Cloned Succe    | PDR_CREAT       | FED_BY_USER PDR_CREA          | ATED_DATE               | Note: make sure you alrea         | dy sign in to your                              |
| TEST20140612        | alex.ma         | 6/11/2015 5                   | :18:23 PM               | PDR system website befor          | re clicking on the link                         |
| *** Edit This New F | PDR: https://pd | r.cdfa.ca.gov/PDR/pdrEntrySta | rt.aspx?isEditPDR=tru   | e&pdrNumber=TEST20140612          |                                                 |
| Verify PDR          |                 |                               |                         | -                                 | Link to take you back to the PDR system to edit |
|                     |                 |                               |                         |                                   | your PDR                                        |
|                     |                 |                               |                         |                                   |                                                 |
|                     |                 |                               | ž                       | cdfa                              |                                                 |
|                     |                 | Comu                          |                         | Considerant of Food & Assisuthurs |                                                 |
|                     |                 | Copyri                        | gnt @ 2015 California I | Department of Food & Adriculture  |                                                 |

You have successfully cloned your PDR if you see the screen above.

But you are not done yet! Make sure you click on the link to take you back to the PDR system to finish entering your sample(s) and host(s).

Thank you for reading and using this cloning page.

Alex Ma